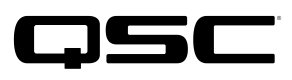

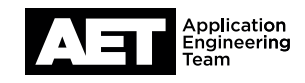

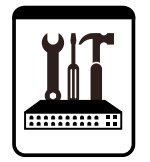

# Switch Configuration Example **for Q-SYS™ Platform** Brocade ICX6430 and ICX6450

## **Important Note**

This switch configuration example is intended to serve as a network setup guideline for systems using only Q-LAN audio streaming within your Q-SYS system and should be used alongside the Q-SYS Q-LAN Networking Overview tech note for deeper setup insight. Keep in mind that QSC is unable to provide live network configuration support for third-party switch configuration. To learn more about network switch qualification services and the plug-and-play Q-SYS NS Series preconfigured network switches, visit <a href="http://www.gsc.com/switches">http://www.gsc.com/switches</a>.

This document applies to these Brocade switches: **ICX6430** | **ICX6450** 

# Introduction

As of release 5.3.x, Q-SYS Designer software now supports AES67-standard interoperability. The AES67 standard does not prescribe a method of discovery for devices so manufacturers are free to implement one or more discovery services for their devices. In this configuration document, the process uses Bonjour as the discovery method for AES67 devices.

Q-SYS Designer now also offers a selection of Differential Services Code Point (DSCP) setting presets to optimize Quality of Service (QoS) for different types of deployment. DSCP codes are a six-bit value placed in the IP header of data packet, and they instruct a network switch to handle various types of data with defined levels of priority that ensure proper QoS.

Configure the switch through a serial terminal connection to the console port, which requires a Cisco-style RJ45 to DB9 cable. Use 9600,n,8,1 line settings. All configuration parameters required for Q-Sys are accessible this way.

# **Restore Factory Defaults (optional)**

If the switch had been configured previously for a different use, you may restore it to factory defaults.

- 1. Type **enable** and press **Enter** to go into privileged mode.
- 2. Type erase startup-config and press Enter to restore factory default configuration.
- 3. Type **reload** and press **Enter**. Press **Y** to reboot the switch.

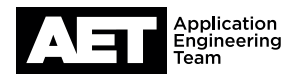

### **Enter Configuration Mode**

- 1. Type **enable** and press **Enter** to go into privileged mode.
- 2. Type configure terminal and press Enter to go into configuration mode.

### **Management Setup (optional)**

Type address <IP address> <subnet mask> and press Enter to set IP address

### **Enable Web Interface (optional)**

- 1. Type crypto-ssl certificate generate and press Enter to generate the security certificate.
- 2. Type username <login> password <password> and press Enter to specify the login and password for remote web access.
- 3. Type aaa authentication login default local and press Enter to enable remote login.
- 4. Type aaa authentication web-server default local and press Enter to enable the web interface.

#### **QoS Setup**

- 1. Type **qos mechanism strict** and press **Enter** to use strict priority queueing for all ports.
- 2. Type interface ethernet 1/1/1 to 1/1/<last access port> and press Enter to go into configuration mode for the access ports. The last access port is 24 for the models ICX6540-24 and ICX6430-24, and 48 for the ICX6540-48 and ICX6430-48.
- 3. Type trust dscp and press Enter to enable DiffServ QoS.
- 4. Type **exit** and press **Enter** to exit configuration mode for the access ports.
- 5. Type interface ethernet 1/2/1 to 1/2/4 and press Enter to go into configuration mode for the uplink ports.
- 6. Type trust dscp and press Enter to enable DiffServ QoS.
- 7. Type **exit** and press **Enter** to exit configuration mode for the uplink ports.

### **Save Configuration**

- 1. Type write memory and press Enter to store the settings in non-volatile memory.
- 2. Type exit and press Enter to exit configuration mode.

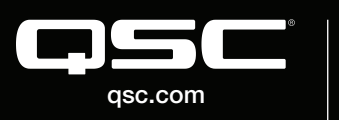

© 2018 QSC, LLC. All rights reserved. QSC, and the QSC logo are registered trademarks in the U.S. Patent and Trademark Office and other countries. #44 V.6

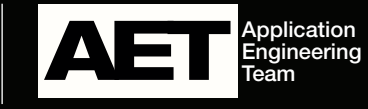